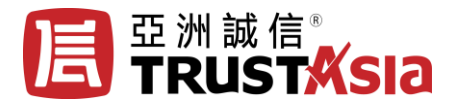

### IIS 服务器证书部署

## 环境说明

- 建议使用 IIS8 (支持 SNI),一个站点一个端口允许同时部署多张证书
- Win7, server 2008 r2, win8, win2012 系统上关于加密套件的补丁 https://technet.microsoft.com/zh-CN/library/security/3042058.aspx?f=255&MSPPError=-21 47217396
- 对于 IIS6,IIS7,IIS8,操作具体通用性

## 获取证书

这里需要 pfx/p12 (pkcs12) 格式的证书.

MPKI 方式:

- 1. 登录 https://mpki.trustasia.com
- 2. 证书下载 pkcs12 格式(得到一个 pfx 后缀的证书文件)。此 pfx 文件密码就是证书密码

非 MPKI

- 1. CSR 对应的 key 文件
- 2. 证书邮件里提取代码,里面可能有多段代码,把第一段-----BEGIN CERTIFICATE-----到 -----END CERTIFICATE------(包括开头和结尾,不用换行)复制到 txt 文本文件里,然后保 存为 cer 后缀,得到证书文件。注意证书链部分不使用。
- 3. 使用工具 https://myssl.com/cert\_convert.html,进行格式转换,选择 pem 转 pkcs12.

# 导入证书

IIS 使用的是系统证书库中的证书。所以证书是要导入系统的。导入到 mmc 中

1. 运行 mmc

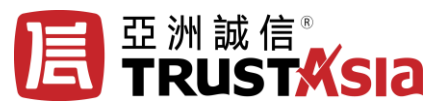

| 控制台1 - [控制台根节点]                          |                  |         |
|------------------------------------------|------------------|---------|
| 💊 文件(F) 操作(A) 查看(V) 收縮<br>(← ⇔   🗊 📄 🛛 🗊 | 硖(O) 窗口(W) 帮助(H) | - 8 ×   |
| 🤷 控制台根节点                                 | 名称               | 操作      |
|                                          | 此视图中没有可显示的项目。    | 控制台根节点▲ |
|                                          |                  | 更多操作    |
|                                          |                  |         |

2. 使用计算机账户添加证书单元。主要是计算机账户,其他保持默认设置即可。

| 添加或删除管理单元                                                                                                    | X                                                                                                  |   |
|----------------------------------------------------------------------------------------------------|----------------------------------------------------------------------------------------------------|---|
| 您可以在计算机上为,<br>哪些扩展项。                                                                                                    | 此控制合选择可用的管理单元并配置所选的一组管理单元。对于可扩展的管理单元,您可以配置要启用<br>证书管理                                              | E |
| <ul> <li>○方市町省理年70(3).</li> <li>管理単印</li> <li>管理単印管理</li> <li>源長</li> <li>會高级安全 Windows</li> <li>國共享文件夹</li> <li>公子学れ管理</li> <li>② 任务计划程序</li> <li>過设备管理器</li> <li>國授权管理器</li> <li>國大件夹</li> <li>③ 性能监视器</li> <li>③ 建策略对象编辑器</li> <li>● 组件服务</li> <li>描述:</li> <li>证书管理单元允许您</li> </ul> | <ul> <li>该管理单元将始终为下列帐户管理证书:</li> <li>⑦ 我的用户帐户(M)</li> <li>⑦ 服务帐户(S)</li> <li>⑧ 计算机帐户(C)</li> </ul> |   |
|                                                                                                    | < 上一步(B) 下一步(X) > 取消                                                                               |   |

- 3. 在"个人"下面的证书中导入 pfx 文件。
- 4. 所有任务-->导入证书

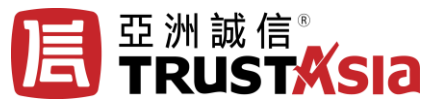

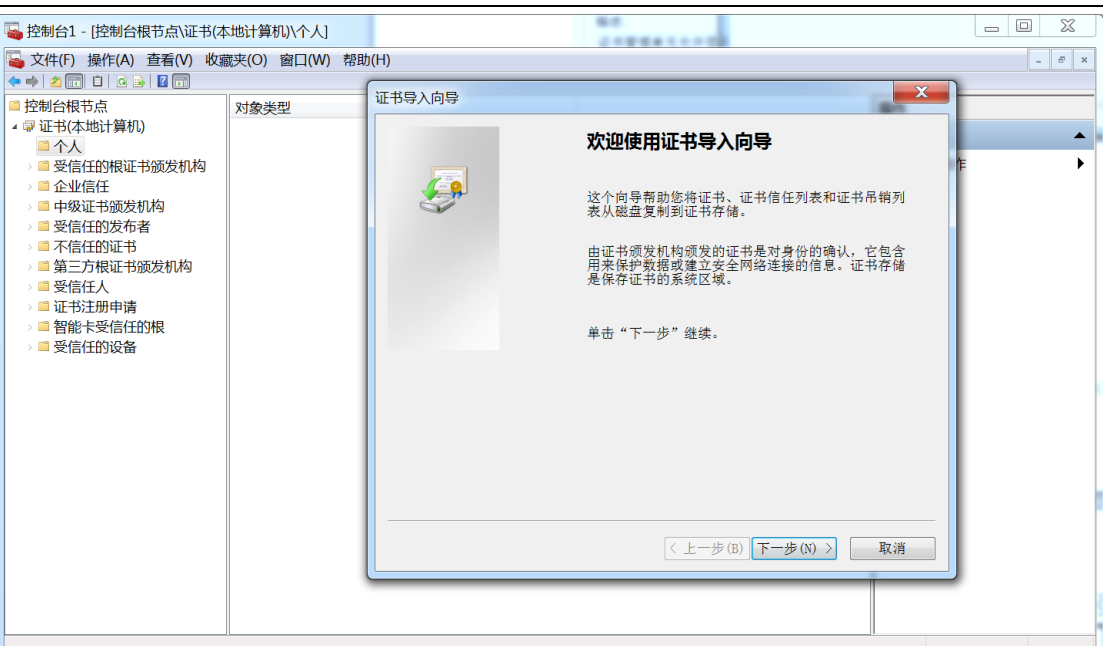

| 🔄 控制台1 - [控制台根节点\证书(2                   | [地计算机]\个人\证书]     |                     |         |       |      |       |       |
|-----------------------------------------|-------------------|---------------------|---------|-------|------|-------|-------|
| ➡ 文件(E) 操作(A) 查看(V) 收                   | 蔵夹(Q) 窗口(₩) 帮助(L  | ±)                  |         |       |      |       | - 6 × |
|                                         |                   |                     |         |       |      |       |       |
| □ 控制台根节点                                | 颁发给               | 颁发者                 | 截止日期    | 预期目的  | 友好名称 | 状态 证= | 操作    |
| ▲ 🖓 证书(本地计算机)                           | www.trustasia.com | Symantec Class 3 EC | 2018/12 | 服务器身份 | <无>  |       | 证书 🔺  |
| <ul> <li> <ul> <li></li></ul></li></ul> |                   |                     |         |       |      |       | 更多操作  |
|                                         | •                 | 111                 |         |       |      | ۱. F  |       |
| 个人存储含有一个证书。                             |                   |                     |         |       |      |       |       |

5. 调整证书链。将中级证书剪切到 "中级证书颁发机构"下的"证书"中。

## SSL 配置

到 IIS 中绑定导入的证书

|      |     |    | Ø     | 贴绑定  | ? >                 |
|------|-----|----|-------|------|---------------------|
| 类型   | 主机名 | 第口 | IP 地址 | 绑定信息 | )3740(A)            |
| http |     | 80 | •     |      | <b>45</b><br>9時間(E) |
|      |     |    |       |      | 删除(R)               |
|      |     |    |       |      | 读型范(B)              |
|      |     |    |       |      |                     |
|      |     |    |       |      |                     |

| 添加网站绑定                                                                                       | ? X                  |
|----------------------------------------------------------------------------------------------|----------------------|
| 类型(T):<br>https ↓ IP 地址(I):<br>全部未分配 主机名(H):          主机名(H):         □         需要服务器名称指示(N) | 端囗(O):<br>✔ 443      |
| SSL 证书(F):<br>Trustasia                                                                      | 选择(L) 查看(V)<br>确定 取消 |

# 优化 SSL

运行工具: <u>http://www.trustasia.com/down/ssltools.zip</u> 协议部分:只勾选 TLS1.0 TLS1.1 TLS1.2 套件部分:去掉带 DHE,RC4,NULL,MD5(ECDHE 的保留) 然后重启系统。

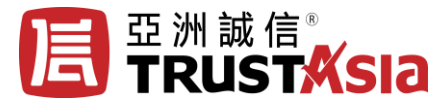

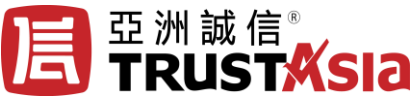

| ss 📀 | SL Tools for IIS       | a                       |          |                                    |      |            |                         |              | ٢          |
|------|------------------------|-------------------------|----------|------------------------------------|------|------------|-------------------------|--------------|------------|
|      | SSL Tools              | for IIS                 |          |                                    | 川    | 亞洲詞<br>TRU | ┆信<br>ST <mark>↓</mark> | <b>(</b> sia |            |
| 欢迎   | 证书 安全 关于               |                         |          |                                    |      |            |                         |              |            |
| 日安   | 全协议·重启系统生效]            |                         |          |                                    |      |            |                         |              |            |
| #    | 协议 启用                  | 说明                      |          |                                    |      |            |                         |              |            |
| 1    | SSL 2.0                | 建议关闭,存在大量安全漏洞!          |          |                                    |      |            |                         |              |            |
| 2    | SSL 3.0                |                         |          |                                    |      |            |                         |              |            |
| 3    | TLS 1.0                |                         |          |                                    |      |            |                         |              |            |
| 4    | TLS 1.1 🔍              |                         |          |                                    |      |            |                         |              |            |
| 5    | TLS 1.2 📝              |                         |          |                                    |      |            |                         |              |            |
|      | 应告供 的时来会 声扬动           | 田安江井井 2日1               |          |                                    |      |            |                         |              |            |
|      | 密套件·I即时生效、可把动)<br>  一  | 周奎伉先级」                  |          |                                    |      |            | 1                       | -1.54        | _          |
| #    | 套件                     |                         | 启用       | 支持协议                               | FIPS | 交换         | 加密                      | 哈希           |            |
| 11   | TLS_ECDHE_RSA_WITH_AE  | S_256_CBC_SHA_P256      | 1        | TLS 1.2, TLS 1.1, TLS 1.0          | 是    | ECDH_P256  | AES                     | SHA1         |            |
| 4    | TLS_ECDHE_RSA_WITH_AE  | .5_128_UBU_SHA256_P256  | <b>v</b> | TLS 1.2                            | 是    | ECDH_P256  | AES                     | SHA256       |            |
| 1    | TLS_RSA_WITH_AES_128_U | BC_SHA256               | <b>v</b> | 1L5 1.2<br>TIC 1.2 TIC 1.1 TIC 1.0 | 定日   | H5A<br>DCA | AES                     | SHA256       |            |
| 2    | TLS_RSA_WITH_AES_128_U |                         | V        | TLS 1.2, TLS 1.1, TLS 1.0          | 定日   | R5A<br>DCA | AES                     | SHAT         |            |
| 3    | TLS_RSA_WITH_AES_206_0 | BC_SHA206               | V        | TE 12 TE 11 TE 10                  | 定日   | H5A<br>DCA | AES                     | SHA256       |            |
| 4    | TLS_BSA_WITH_AES_206_0 |                         | <b>v</b> | TLS 1.2, TLS 1.1, TLS 1.0          | 定不   | DCA        | AE3                     | CUA1         |            |
| 6    | TIS DEA WITH 2DES EDE  |                         |          | TIC 1 2 TIC 11 TIC 10 SOL 30       |      | DCA        | 2DEC                    | CUA1         |            |
| 0    | TIS ECOHE BSA WITH AE  | 5 128 CBC SHA256 P394   | V        | TIS 1 2                            | 正旦   | FCDH P394  | AES                     | SHA256       |            |
| 9    | TIS ECOHE BSA WITH AE  | S 128 CBC SHA P256      | V        | TIS12 TIS11 TIS10                  | 正見   | ECDH P256  | AES                     | SHA1         |            |
| 10   | TIS ECOHE BSA WITH AE  | S 128 CBC SHA P384      |          | TIS12 TIS11 TIS10                  | 足    | ECDH P384  | AES                     | SHA1         |            |
| 12   | TLS ECDHE BSA WITH AF  | S 256 CBC SHA P384      |          | TIS12 TIS11 TIS10                  | 是    | ECDH P384  | AES                     | SHA1         |            |
| 13   | TLS ECDHE ECDSA WITH   | AES 128 GCM SHA256 P256 |          | TLS 1.2                            | 是    | ECDH P256  | AES                     | SHA256       |            |
| 14   | TLS ECDHE ECDSA WITH   | AES 128 CBC SHA256 P256 | 1        | TLS 1.2                            | 是    | ECDH P256  | AES                     | SHA256       | Ξ          |
| 15   | TLS ECDHE ECDSA WITH   | AES 128 GCM SHA384 P384 |          | TLS 1.2                            | 是    | ECDH P384  | AES                     | SHA384       |            |
| 16   | TLS ECDHE ECDSA WITH   | AES 128 CBC SHA384 P384 |          | TLS 1.2                            | 是    | ECDH P384  | AES                     | SHA384       |            |
| 17   | TLS_ECDHE_ECDSA_WITH   | AES_128_CBC_SHA_P256    | 1        | TLS 1.2, TLS 1.1, TLS 1.0          | 是    | ECDH_P256  | AES                     | SHA1         |            |
| 18   | TLS_ECDHE_ECDSA_WITH_  | AES_128_CBC_SHA_P384    | <b>V</b> | TLS 1.2, TLS 1.1, TLS 1.0          | 是    | ECDH_P384  | AES                     | SHA1         |            |
| 19   | TLS_ECDHE_ECDSA_WITH_  | AES_256_CBC_SHA_P256    | 1        | TLS 1.2, TLS 1.1, TLS 1.0          | 是    | ECDH_P256  | AES                     | SHA1         |            |
| 20   | TLS_ECDHE_ECDSA_WITH_  | AES_256_CBC_SHA_P384    | 1        | TLS 1.2, TLS 1.1, TLS 1.0          | 是    | ECDH_P384  | AES                     | SHA1         |            |
| 21   | TLS_DHE_DSS_WITH_AES_  | 128_CBC_SHA256          |          | TLS 1.2                            | 是    | DH         | AES                     | SHA256       |            |
| 22   | TLS_DHE_DSS_WITH_AES_  | 128_CBC_SHA             |          | TLS 1.2, TLS 1.1, TLS 1.0          | 是    | DH         | AES                     | SHA1         |            |
| 23   | TLS_DHE_DSS_WITH_AES_  | 256_CBC_SHA256          |          | TLS 1.2                            | 是    | DH         | AES                     | SHA256       |            |
| 24   | TLS_DHE_DSS_WITH_AES_  | 256_CBC_SHA             |          | TLS 1.2, TLS 1.1, TLS 1.0          | 是    | DH         | AES                     | SHA1         |            |
| 25   | TLS_DHE_DSS_WITH_3DES  | _EDE_CBC_SHA            |          | TLS 1.2, TLS 1.1, TLS 1.0, SSL 3.0 | 是    | DH         | 3DES                    | SHA1         |            |
| 26   | TLS_RSA_WITH_RC4_128_N | 4D5                     |          | TLS 1.2, TLS 1.1, TLS 1.0, SSL 3.0 | 否    | RSA        | RC4                     | MD5          |            |
| 29   | TLS_RSA_WITH_NULL_SHA  | 256                     |          | TLS 1.2                            | 台    | HSA        | NULL                    | SHA256       |            |
| 30   | TLS_RSA_WITH_NULL_SHA  |                         |          | TES 1.2, TES 1.1, TES 1.0, SSE 3.0 | 百    | HSA        | NULL                    | SHAT         |            |
|      |                        |                         |          |                                    |      |            |                         |              | - <b>T</b> |

# http 跳转 https (建议非强制)

安装 rewrite 模块,下载模块 https://www.iis.net/downloads/microsoft/url-rewrite

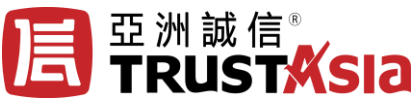

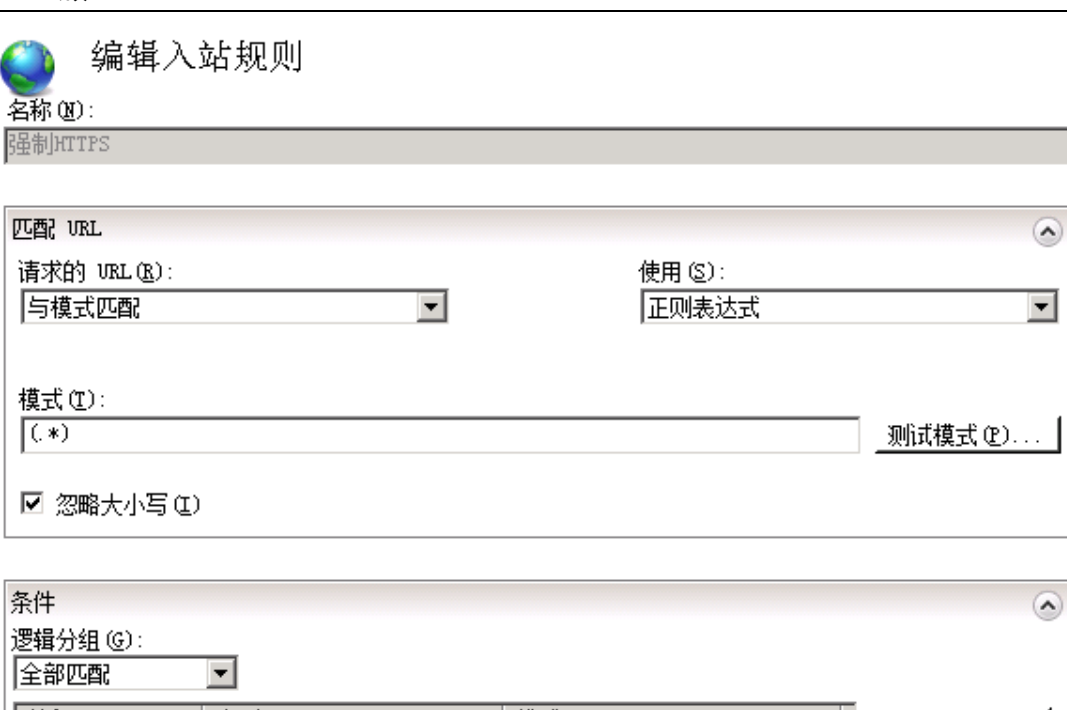

| 类型    | 模式          | 添加 |
|-------|-------------|----|
| 与模式匹配 | ^OFF\$      |    |
|       |             |    |
|       |             |    |
|       |             |    |
|       |             | 上移 |
|       |             |    |
|       | 类型<br>与模式匹配 |    |

| $\square$ | 跨条件跟踪捕获组 | ( <u>K</u> ) |
|-----------|----------|--------------|
|-----------|----------|--------------|

|                                       | 1 |
|---------------------------------------|---|
| ſſ                                    | ( |
| <br>操作类型(Y):                          |   |
|                                       |   |
|                                       |   |
| 操作属性                                  |   |
| 重定向 URL:                              |   |
| https://(HTTP HOST)/(R:1)             |   |
|                                       |   |
| ☑ 附加查询字符串 @)                          |   |
| 重完向类型·                                |   |
| 金河其他 (303)                            |   |
| · · · · · · · · · · · · · · · · · · · |   |

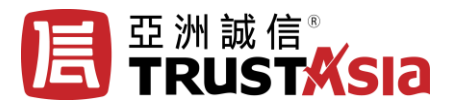

## 检测

| MvSSL.com                                              | myssl.com Q                                                                                                    | DNS诊断工 |
|--------------------------------------------------------|----------------------------------------------------------------------------------------------------|--------|
|                                                        |                                                                                                    |        |
|                                                        |                                                                                                    |        |
|                                                        |                                                                                                    |        |
|                                                        | myssl.com                                                                                                    |        |
| A                                                      | IP地址: 54.223.178.8:443 ( 北京 )     服务器: openresty                                                                |        |
| <b>V</b>                                               | 站点标题: SSL/TLS安全评估报告                                                                                             |        |
|                                                        | 检测时间:2017-09-26 10:51:04 ( 耗时:16秒 )                                                                             |        |
|                                                        |                                                                                                    |        |
|                                                        |                                                                                                    |        |
|                                                        |                                                                                                    |        |
|                                                        |                                                                                                    |        |
|                                                        |                                                                                                    |        |
| 7 \.h                                                  |                                                                                                    |        |
| <del>.</del><br>既述                                     |                                                                                                    |        |
| <b>ξ 述</b><br>检测部署SSL/TL                               | .S的服务是否符合行业最佳实践,PCI DSS支付卡行业安全标准,Apple ATS规范。                                                                   |        |
| <b>乱述</b><br>检测部署SSL/TL                                | .S的服务是否符合行业最佳实践,PCI DSS支付卡行业安全标准,Apple ATS规范。                                                                   |        |
| <b>5 述</b><br>检测部署SSL/TL                               | S的服务是否符合行业最佳实践,PCI DSS支付卡行业安全标准,Apple ATS规范。                                                                    |        |
| <b>乱 述</b><br>检测部署SSL/TL<br><b>评级</b>                  | -S的服务是否符合行业最佳实践,PCI DSS支付卡行业安全标准,Apple ATS规范。<br>A* A A B C D E F T                                             |        |
| ま<br>歴<br>歴<br>運<br>部署SSL/TL<br>详級<br>PCI DSS          | S的服务是否符合行业最佳实践, PCI DSS支付卡行业安全标准, Apple ATS规范。<br>▲ A A B C D E F T                                             |        |
| <mark>我 述</mark><br>检测部署SSL/TL<br>评级<br>PCI DSS        | _S的服务是否符合行业最佳实践,PCI DSS支付卡行业安全标准,Apple ATS规范。<br>A <sup>+</sup> A A <sup>+</sup> B C D E F T<br>合规              |        |
| K 述<br>检测部署SSL/TL<br>评级<br>PCI DSS<br>ATS              | S的服务是否符合行业最佳实践, PCI DSS支付卡行业安全标准, Apple ATS规范。<br>A <sup>+</sup> A A <sup>-</sup> B C D E F T<br>合规<br>合规<br>合规 |        |
| <mark>张 述</mark><br>检测部署SSL/TL<br>评级<br>PCI DSS<br>ATS | S的服务是否符合行业最佳实践, PCI DSS支付卡行业安全标准, Apple ATS规范。<br>A* A A <sup>-</sup> B C D E F T<br>合规<br>合规                   |        |
| 私 述<br>检测部署SSL/TL<br>评级<br>PCI DSS<br>ATS              | SS的服务是否符合行业最佳实践, PCI DSS支付卡行业安全标准, Apple ATS规范。<br>A* A A B C D E F T<br>合规<br>合规                               | •      |